## SETTING UP EXCHANGE ACCOUNT WITH ANDROID

1. From the home screen, select the **applications tab** (located at the bottom of the display).

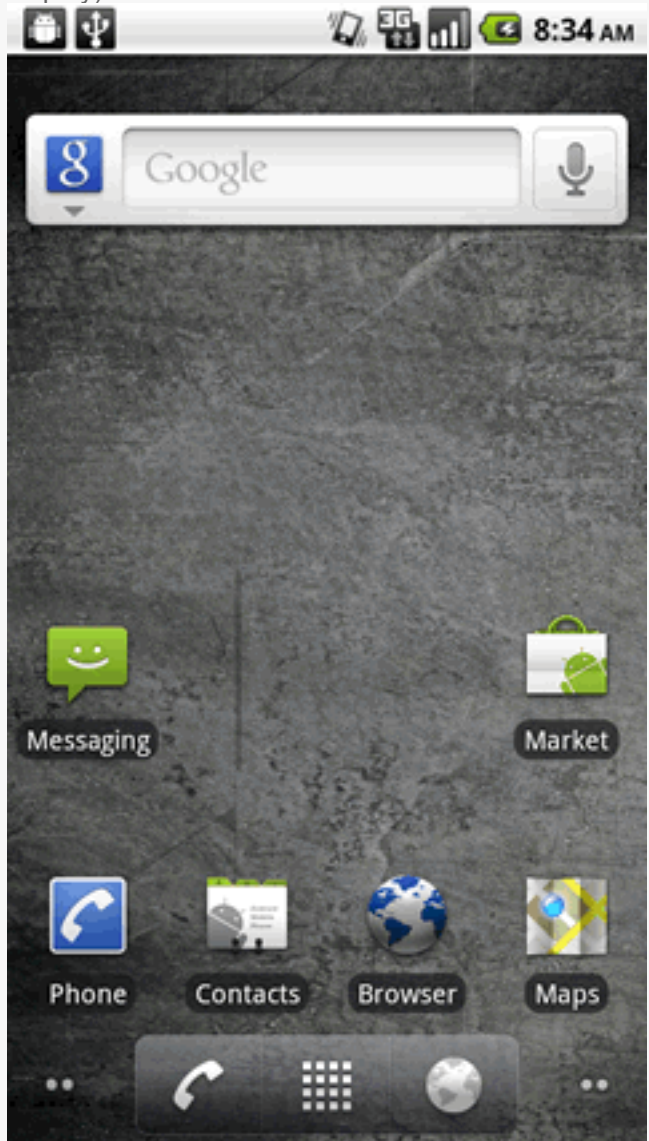

2. Select Email. 🖫 🚮 📒 10:06 AM Google Ļ f 0 31 Email M é talk You ł

3. Enter the exchange email address and password then select Next.

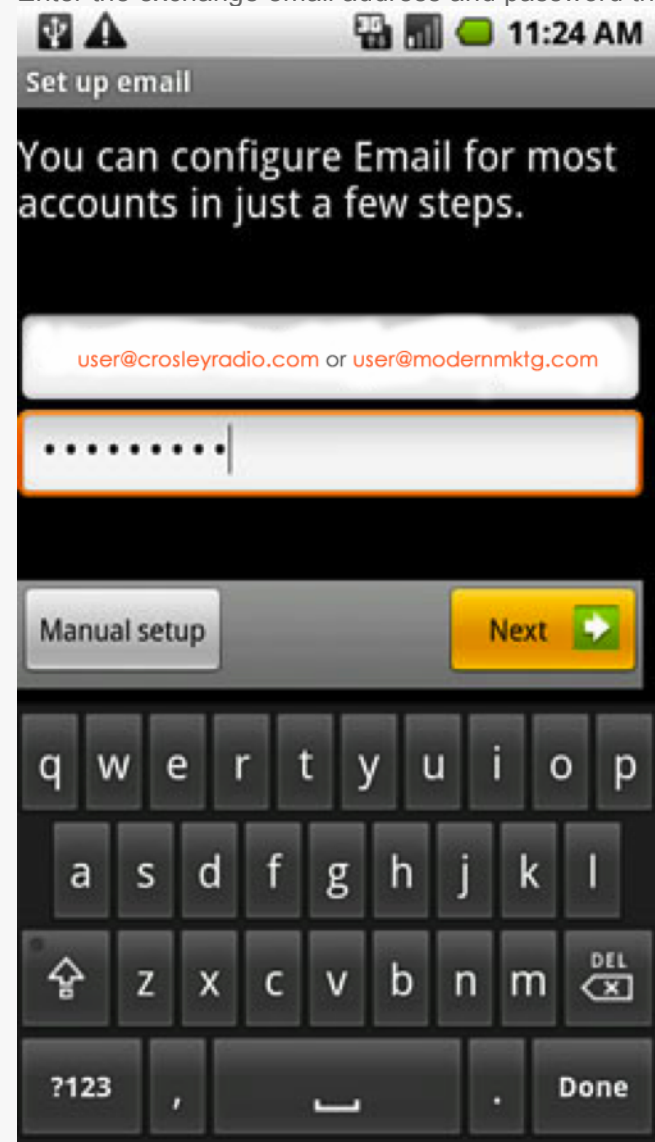

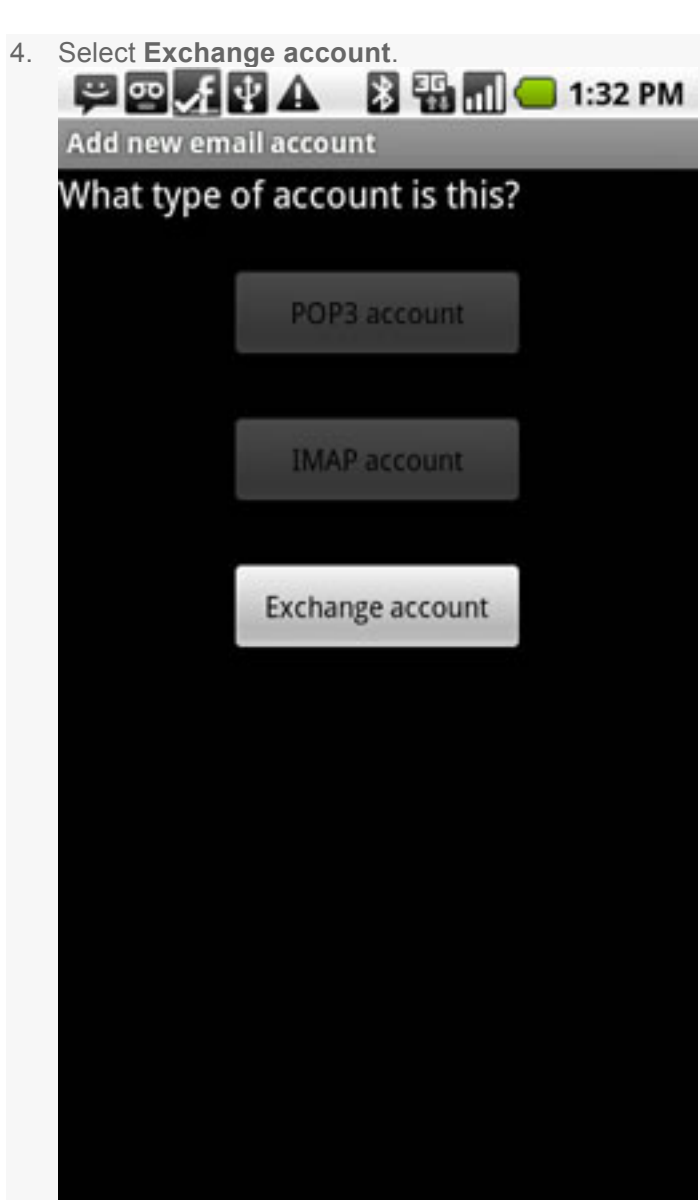

- 5. Enter the exchange server settings in the appropriate fields:
- 1. Domain\Username
- 2. Password
- 3. Exchange Server

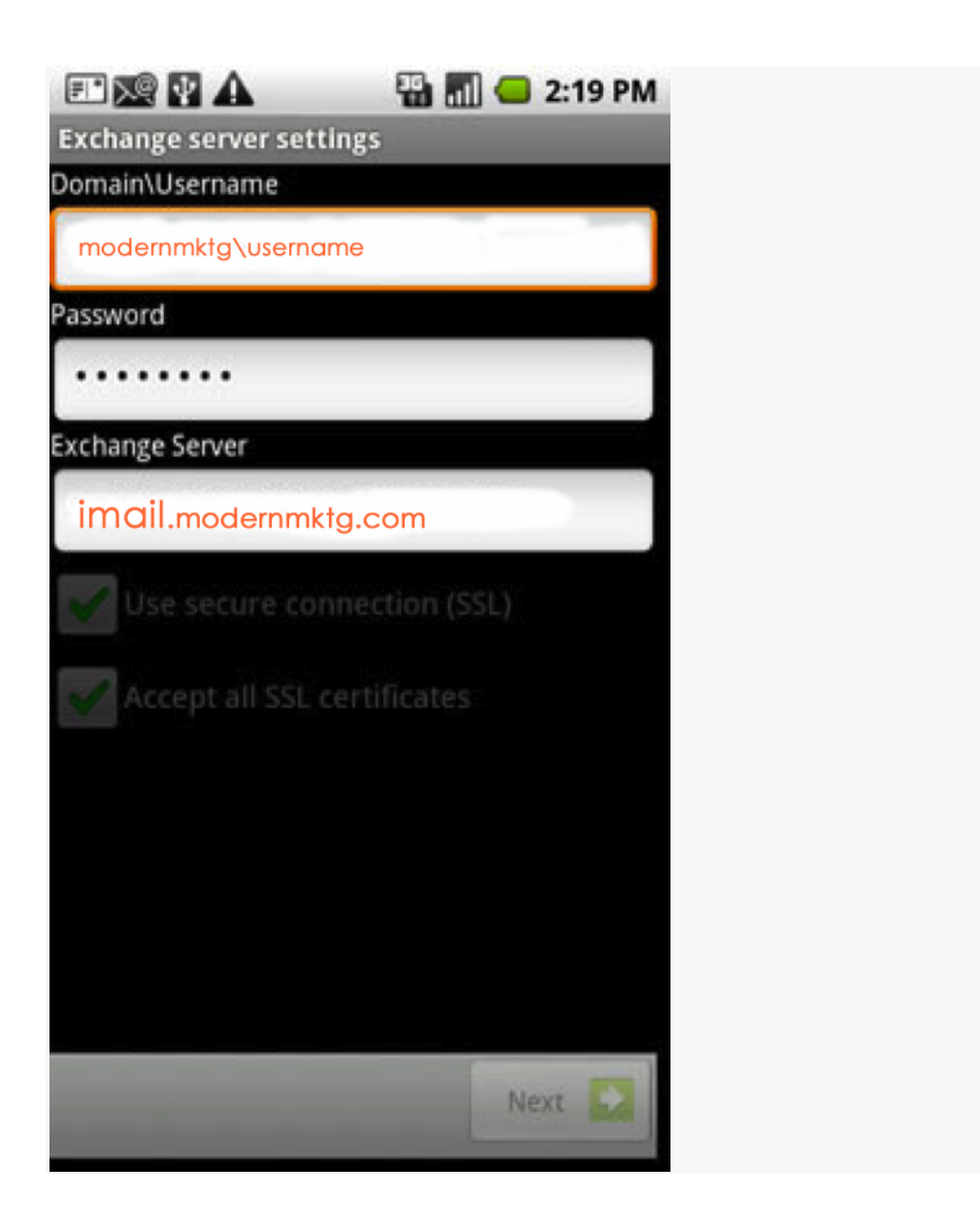

6. If desired, ensure Use secure connection (SSL) and Accept all SSL certificates are checked then click**Next**.

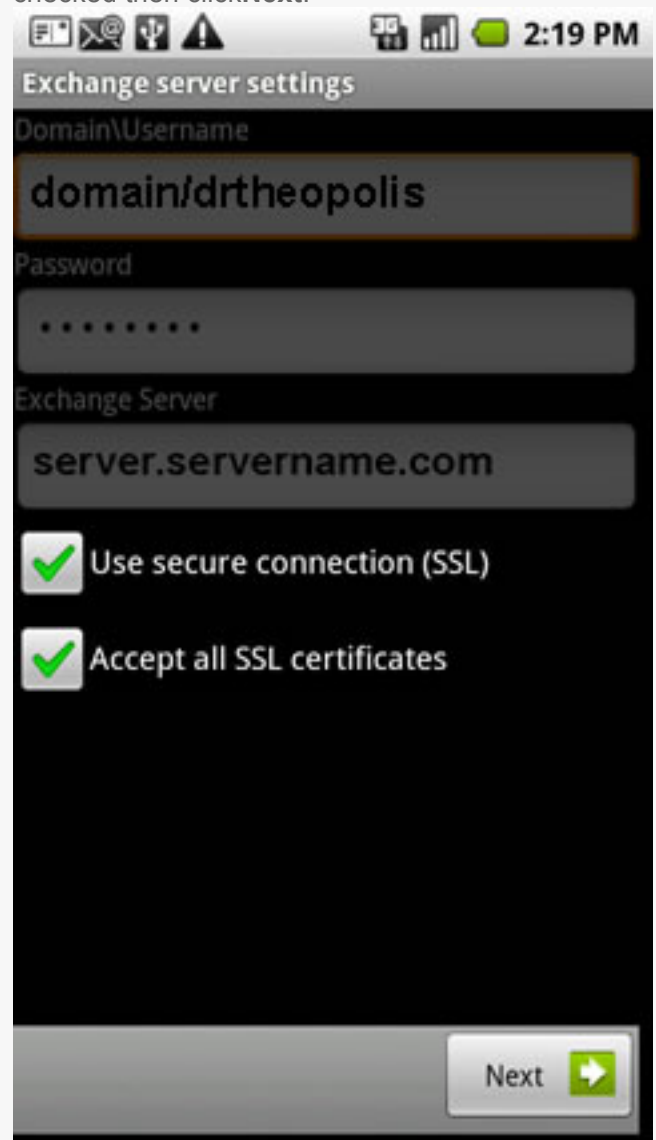